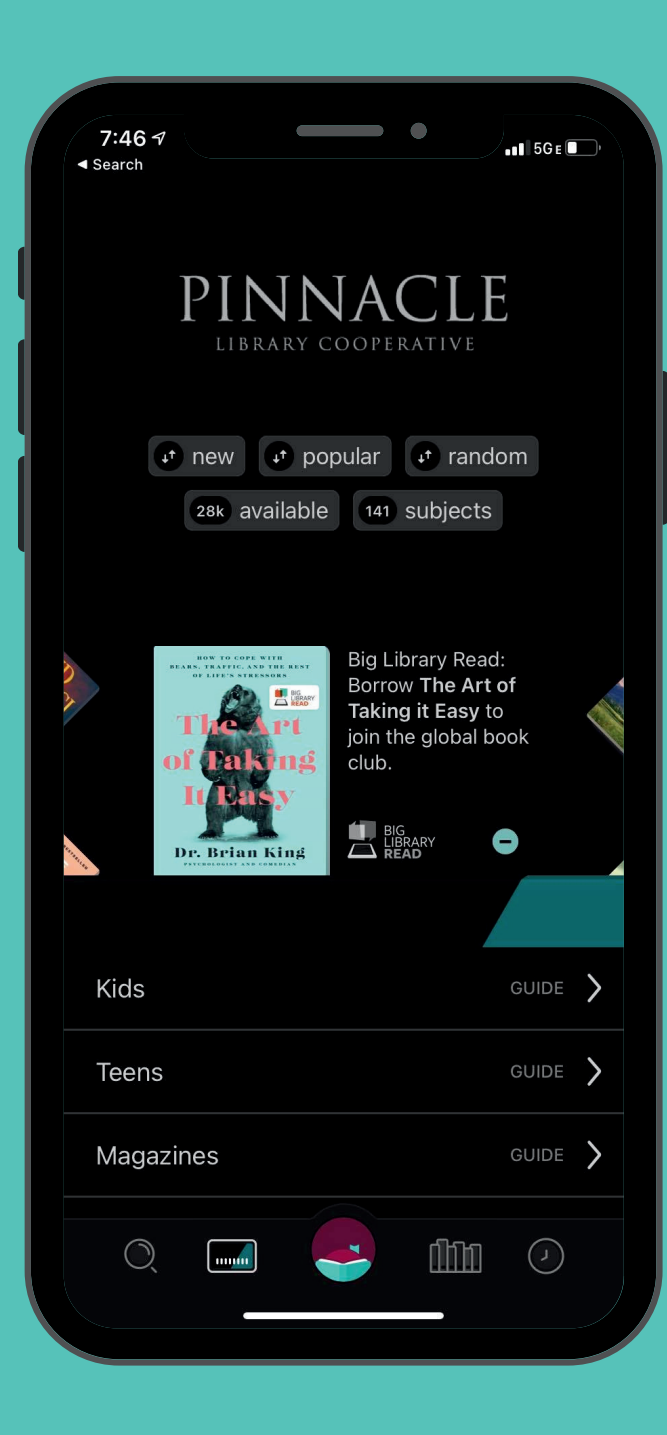

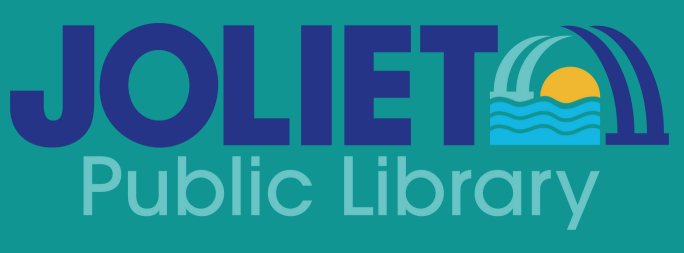

www.jolietlibrary.org

(815) 740-2660

Did you know? You can use Libby in your browser by going to www.libbyapp.com

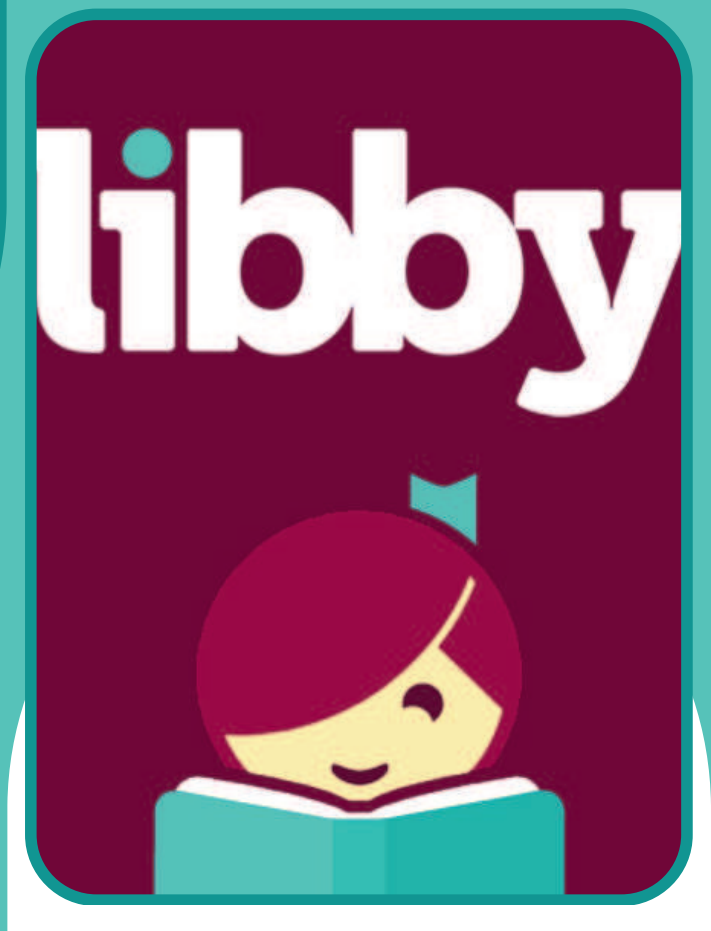

# **NEED MORE HELP?**

You can contact Libby support staff directly at:

help.libbyapp.com

## GETTING STARTED WITH LIBBY

eBooks, Audiobooks, and magazines through your library

### Download the Libby app from the app store

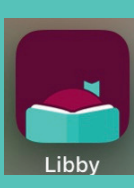

Depending on your device, this could be called "App Store," or "Google Play Store," or "Amazon Apps." For Kindle Paperwhite or Oasis devices, please see the FAQ for a workaround.

### Open the app -Libby will ask you a few questions!

Libby will ask if you have a library card - say yes, and on the next screen tell Libby you will search for a library. In the box, type "Joliet Public Library" & select your branch.

Otherwise, you can look up your library by name or location.

#### I'll Search For A Library

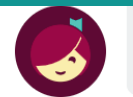

You can search for your library by name or branch location.

Q Joliet Public Library

Start browsing! Tap or click the magnifying glass icon at the bottom of the page and enter your search.

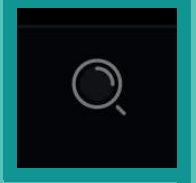

Gone Girl

Gillian Flynn

×

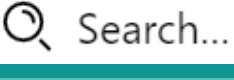

## Check out your items

If an item is available, you'll see an option to "borrow." Otherwise, you'll see an option to place a hold.

## Start reading!

Tap or click "Shelf" at the bottom left of the screen, and then "loans" to see your items. Tap the cover to begin reading. Items will return automatically at the end of your loan.

## Frequently Asked Questions

### How do I tell the difference between formats?

Audio Books in Libby are differentiated from eBooks with the following symbol:

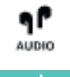

If you see this symbol, the item is an audio book.

Magazines do not have a special symbol, but will show multiple issues from which you can choose.

- How long do items check out for? Items on Libby can be checked out for 7-21 days. Libby defaults to 14 days, but if you'd like a different loan period simply tap the loan length when checking out to change. If there is no one waiting for an item, it can be renewed up to two times.
- Can I read my book on my Kindle?

Absolutely! The Libby app is now available for Kindle Fire devices. For other Kindle devices such as Paperwhite and Oasis, you will have to go to Libbyapp.com or download the Libby app on your smart device. When you check out a book, choose "send to Kindle" and log into your Amazon account to send your book to your Kindle device. Please note that magazines will not work on non-fire devices.